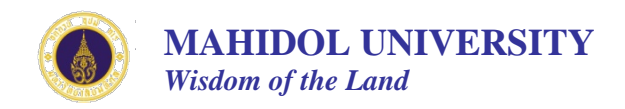

## เอกสารประกอบ

# การตรวจสอบพัสดุประจำปี ในระบบสินทรัพย์ (AM)

โดย

## งานพัสดุ คณะเวชศาสตร์เขตร้อน

วิธีการเรียก "รายงานการตรวจนับสินทรัพย์" และวิธีการเรียก "ข้อมูลหลักสินทรัพย์รายตัว"

## วิธีการเรียก "รายงานการตรวจนับสินทรัพย์"

เรียกรายงานด้วยคำสั่ง T-code : ZAMRP005

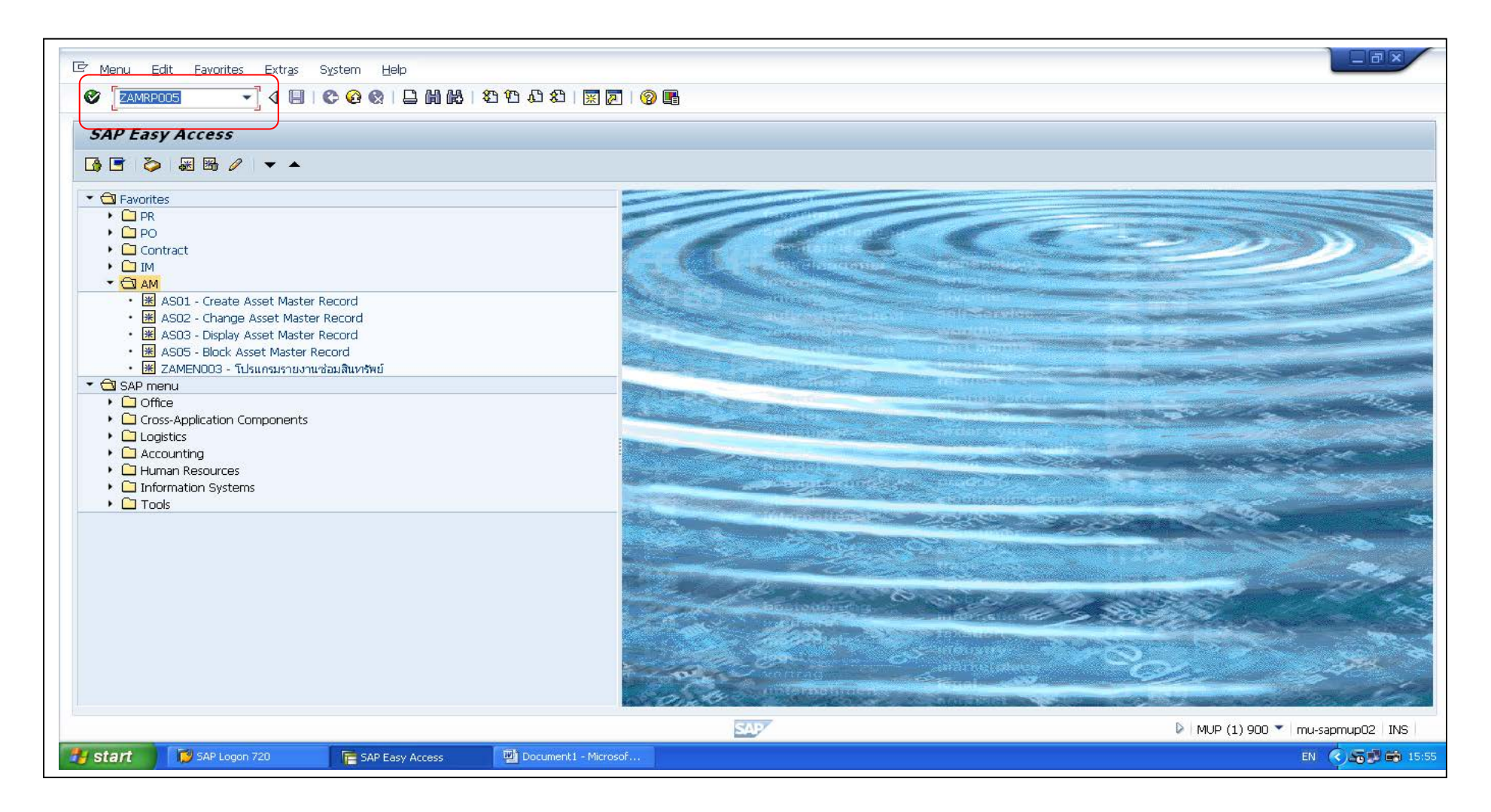

### ก่อนทำการค้นหารายงานสินทรัพย์ของหน่วยงานของตนเอง

ให้กดปุ่ม Variant name (หมายเลข 1) จะได้หน้าจอรายละเอียด description Variant name ให้เลือกรายงาน ตรวจนับสินทรัพย์ (หมายเลข 2) ระบบจะทำการคัดกรอง ข้อมูลทะเบียนสินทรัพย์ โดยจะไม่นำข้อมูลที่ได้มีการจำหน่ายหรือยกเลิกการใช้งานไปแล้วมาแสดงผล แล้วกดปุ่มตกลงเพื่อให้ระบบทำงาน (หมายเลข 3)

| 🔄 Program Edit Goto                                                                                                    | System Help                 | 1 (2 (2 (2 (2 (3 ()        |                                                                                                    |
|----------------------------------------------------------------------------------------------------|-----------------------------|----------------------------|----------------------------------------------------------------------------------------------------|
| AM-STUVTUOSSTAU<br>Company code<br>Asset number<br>Subnumber<br>Selections                                                                           | <i>นสิมหรังน์</i><br>1      | to<br>to<br>to             | S       S       S       S       S       S                                                                                                    |
| Asset class<br>Business area<br>Cost center<br>Plant<br>Location<br>Asset super number<br>Worldist                                                   |                             | to<br>to<br>to<br>to<br>to | Variant catalog for program AQZZZAM======ZAM_01===         Variant name       Short description         /ASSET_BLOCK       Asset no.ahv15+1bidgain         /ASSET_CREATE       Asset no.ahv15+1bidgain         /ASSET_VALOE_0       Asset no.ahv15+1bidgain         /mornaersettu       Imornaersettu@anthe0         BOOCK ASSET       Block Asset Vidgain         2       2 |
| Settings<br>Report date<br>Depreciation area<br>Sort Variant<br>Translation method<br>•List assets<br>O or main numbers on<br>O or group totals only | 30.09<br>01                 | 2012<br>Book deprec.       |                                                                                                    |
|                                                                                                    |                             |                            | ► MUP (1) 900 ▼ mu-sapmup02 INS                                                                                                    |
| 😼 start 🔰 🖾 végidien                                                                                                    | фц_Annessa 🛛 🔯 SAP Logon 72 | 0 📴 AM-รายรานตรวลนั่ง      | ມກັນ ຍາ 🔇 🖉 🗃 15:08                                                                                                    |

### ทำการค้นหารายงานสินทรัพย์ของหน่วยงานตนเอง ใน Field : Cost center โดยใส่ รหัส Cost center (EX. ภาควิชากุมารเวชศาสตร์เขตร้อน C1108000)

| ☞ Brogram Edit Goto System Help                                                                                                    |                 |
|----------------------------------------------------------------------------------------------------|-----------------|
| ●                                                                                                    |                 |
| AM-รายงานตราจนับสืบพรัพย์                                                                                                    |                 |
| ⊕ ⓑ )≡(1 active                                                                                                    |                 |
| Company code     1000     to     S       Asset number     to     S       Subnumber     to     S                                                                                                    |                 |
| Selection:                                                                                                    |                 |
| Asset class                                                                                                    |                 |
| Worklist                                                                                                    |                 |
| Settings         Report date       30.09.2013         Depreciation area       01       Book deprec.         Sort Variant       2003       Fund / Cost center/Description 2         Translation method       •         • List assets       • or main numbers only         • or group totals only       • |                 |
| Program selections         Asset capitalization date         Deactivation date         ① Deactivation date         ① Di.01.1999         to         Cost Center         Room         Asset location         Output format         ③ SAP List Viewer                                                      |                 |
|                                                                                                    |                 |
| SAP                                                                                                    | 4               |
| 🛃 start 🔰 🥙 🎓 🖉 SAP Logon 720 🛛 📻 AM-កានការនេះគរបែង 🔯 ចំណេខរនេះគតលកានគ 🔯 Document I - Microsof                                                                                                    | тн  👰 🧐 9:18 АМ |

3. เมื่อใส่ Cost center แล้ว ให้กดปุ่ม Execute รูป 🚯 ด้านซ้ายมือของหน้าจอ

| Er Program Edit Goto System Help                                                                                                    |                 |
|----------------------------------------------------------------------------------------------------|-----------------|
| 🗸 🔍 🖌 🖌 😵 🖓 🖓 🖓 🖓 🖓 🖓 🖓 👘 🖓 🖓 👘                                                                                                    |                 |
| AM-รายงานตราจนับสินหรัพย์                                                                                                    |                 |
| Company code     1000     to     \$       Asset number     to     \$       Subnumber     to     \$                                                                                                    |                 |
| Selections                                                                                                    |                 |
| Asset class          B0100         to         80500         bold         bold |                 |
| Worklist                                                                                                    |                 |
| Settings                                                                                                    |                 |
| Report date     30.09.2013       Depreciation area     01     Book deprec.       Sort Variant     Z003     Fund / Cost center/Description 2       Translation method                                                                                                    |                 |
| List assets     or main numbers only     or group totals only                                                                                                    |                 |
| Program selections                                                                                                    |                 |
| Asset capitalization date     to     Image: Constraint of the second second sec    |                 |
| Output format Output format Output format OSAP List Viewer //restantu                                                                                                    |                 |
|                                                                                                    |                 |
| SAP                                                                                                    |                 |
| 🛃 Start 🦉 🗞 🌽 🦈 😥 SAP Logon 720 📑 AM-รายงานตรวลนับสิน 🕎 ขึ้นตอนตรวลสอบรายก 🕎 Document 1 - Microsof                                                                                                    | TH 🔍 💌 🔞 9:31 A |

### 4. เมื่อกดปุ่ม Execute รูป 🚯 ด้านซ้ายมือของหน้าจอ จะปรากฎข้อมูลรายงานตรวจนับสินทรัพย์ของหน่วยงานดังรูปตัวอย่างด้านล่าง

LFX

#### 🖙 List Edit Goto Views Settings System Help

### 🔮 💽 💌 🖾 🛱 🙀 🚱 😧 🖉 🚱 😫 🗳 🖉

#### AM-รายงานตรวจนับสินทรัพย์

#### 3 | 4 7 7 | 2 🕺 | 6 | 4 4 5 6 17 4 16 | 18 4 4 4 1

#### AM-รายงานตรวจนับสินทรัพย์

| Cost Ctr | Inventory number       | Asset SNo      | Asset description 1                               | Asset description 2                     | Fund     | Σ Curr.acq.value | Asset location                   | Room   | สภาพของสินหรัพย์ | Deact.Dat    |
|----------|------------------------|----------------|---------------------------------------------------|-----------------------------------------|----------|------------------|----------------------------------|--------|------------------|--------------|
| C110800  | TM.O-53-004            | 401000013147 0 | ครุภัณฑ์สำนักงาน จำนวน 1 ชุด 7 รายการ             |                                         | 10101001 | 60,000.00        | ด็กศูนย์วิจัยหางคลีนิคโรคเขตร้อน |        | ใช้งานอยู่       | 00.00.00( 🔺  |
| C1108000 | 1156018-401000032905-0 | 401000032905 0 | โต้ะวางเครื่องปั้นเลือด ขนาด 100x80x75 ซม         | รับน้ำหนักใต้ 200 กก.                   | 10101001 | 9,000.00         |                                  |        | ใช้งานอยู่       | 00.00.00( 🔽  |
| C1108000 | TM.D-45-024            | 40200000124 0  | รถยนต์ ยี่ห้อ อีซูซู รุ่น หริปเปอร์ เอส.อี.แอล.   |                                         | 10101001 | 818,500.00       |                                  |        | ใช้งานอยู่       | 00.00.00(    |
| C1108000 | TM.O-52-054-1/1        | 40200000138 0  | รถยนต์ตู้ ยี่ห้อ TOYOTA รุ่น COMMUTER 16 ที่นั่ง  | เลขตัวรถ JTFRX13P608014995 (กุมารฯ)     | 10101001 | 1,060,000.00     |                                  |        | ใช้งานอยู่       | 00.00.00(    |
| C1108000 | TM.O-52-055-1/1        | 40200000139 0  | รถยนต์ ยี่ห้อ TOYOTA รุ่น VENTURY 2.7V เลขเครื่อง | เลขตัวรถ JTFSS22P5000060176 (กุมารฯ)    | 10101001 | 1,420,000.00     |                                  |        | ใช้งานอยู่       | 00.00.00(    |
| C1108000 | TM.O-52-137-1/1        | 40200000389 0  | รถยนต์ Camry Hybrid                               |                                         | 10101001 | 618,518.30       |                                  |        | ใช้งานอยู่       | 00.00.00(    |
| C1108000 | TM.D-45-014            | 40400002364 0  | เครื่องถ่ายทาอดสัญญาณภาพวัตถุสามมิติ              |                                         | 10101001 | 104,000.00       |                                  |        | ใช้งานอยู่       | 00.00.00(    |
| C1108000 | TM.O-52-042-1/1        | 40400002428 0  | เครื่องฉายภาพ LCD Projector ยี่ห้อ Panasonic      | FT-LB51EA                               | 10101001 | 35,000.00        |                                  |        | ใช้งานอยู่       | 00.00.00(    |
| C1108000 | TM.O-54-040            | 40900005589 0  | เครื่องปั่นเหวียงเลือด LAB CENTIFUGE MPW-223e     |                                         | 10101001 | 110,000.00       | ดึกเฉลิมพระเกียรติ               |        | ใช้งานอยู่       | 00.00.00(    |
| C1108000 | TM-50-003-1/2          | 40900005754 0  | ตู้แช่แข้งอุณหภูมิไม่ต่ำกว่า -70 องศาเซลเซียส     | พร้อมอุปกรณ์ ยี่ห้อ SANYO รุ่น MDF-U53V | 20101002 | 555,000.00       |                                  |        | ใช้งานอยู่       | 00.00.00(    |
| C1108000 | TM-50-003-2/2          | 40900005755 0  | ตู้แช่แข้งอุณหภูมิไม่ต่ำกว่า -70 องศาเซลเซียส     | พร้อมอุปกรณ์ ยี่ห้อ SANYO รุ่น MDF-U53V | 20101002 | 555,000.00       |                                  |        | ใช้งานอยู่       | 00.00.00(    |
| C1108000 | TM-50-006              | 40900005758 0  | ตู้ปลอดเชื้อ (Larminar air flow) พร้อมอุปกรณ์     | ยี่ห้อ Esco รุ่น LA2-4AX                | 20101002 | 451,540.00       |                                  |        | ใช้งานอยู่       | 00.00.00(    |
| C1108000 | TM-50-011              | 40900005764 0  | เครื่องปั่นเหวี่ยงชนิดควบคุมอุณหภูมิพร้อมอุปกรณ์  | ผลิตภัณฑ์ของ MPW รุ่น 350R              | 20101002 | 272,850.00       |                                  |        | ใช้งานอยู่       | 00.00.00( == |
| C1108000 | TM-50-015-1/2          | 40900005767 0  | กลอังจุลพรรศน์ชนิดหัวกลับ พร้อมอุปกรณ์            | ยี่ห้อ Motic รุ่น AE31                  | 20101002 | 249,500.00       |                                  |        | ใช้งานอยู่       | 00.00.00(    |
| C1108000 | TM-50-015-2/2          | 40900005768 0  | กลอังจุลหรรศน์ชนิดหัวกลับ พร้อมอุปกรณ์            | ยี่ห้อ Motic รุ่น AE31                  | 20101002 | 249,500.00       |                                  |        | ใช้งานอยู่       | 00.00.000    |
| C1108000 | 1156019-409000009503-0 | 409000009503 0 | กล้องจุลทรรศน์ชนิด 3 ตา รุ่น CX31                 |                                         | 10101001 | 85,000.00        |                                  | ชั่น 6 | ใช้งานอยู่       | 00.00.00(    |
| C1108000 | 1155078-409000010661-0 | 409000010661 0 | เครื่องปั่นเหวี่ยงแบบตั้งโต๊ะ และควบคุมอุณหภูมิ   | șu Centrifuge 5810R                     | 20101004 | 467,000.00       | ด็กศูนย์วิจัยหางคลีนิคโรคเขตร้อน | ชั่น 6 |                  | 00.00.00(    |
| C1108000 | 1155000-409000012545-0 | 409000012545 0 | Horizontal SUB6 ขนาด 6x7cm (17,000น.)             | (DPL)55 IO75511082                      | 10101001 | 16,087.12        |                                  |        | ใช้งานอยู่       | 00.00.00(    |
| C1108000 | 1155000-409000012814-0 | 409000012814 0 | Autopipette ขนาด 100 ul (9,500บ.)                 | (DPL)55 IO75511080                      | 10101001 | 0.00             |                                  |        | ใช้งานอยู่       | 00.00.00(    |
| C1108000 | 1155000-409000012815-0 | 409000012815 0 | Autopipette ขนาด 100 ul (9,500บ.)                 | (DPL)55 IO75511080                      | 10101001 | 0.00             |                                  |        | ใช้งานอยู่       | 00.00.00(    |
| C1108000 | 1155000-409000012816-0 | 409000012816 0 | Autopipette ขนาด 100 ul (9,500บ.)                 | (DPL)55 IO75511080                      | 10101001 | 0.00             |                                  |        | ใช้งานอยู่       | 00.00.00(    |
| C1108000 | 1155000-409000012817-0 | 409000012817 0 | Autopipette ขนาด 100 ul (9,500บ.)                 | (DPL)55 IO75511080                      | 10101001 | 0.00             |                                  |        | ใช้งานอยู่       | 00.00.000    |
| C1108000 | 1155000-409000012818-0 | 409000012818 0 | Autopipette ขนาด 100 ul (9,500บ.)                 | (DPL)55 IO75511080                      | 10101001 | 0.00             |                                  |        | ใช้งานอยู่       | 00.00.000    |
| C1108000 | 1155000-409000012819-0 | 409000012819 0 | Autopipette ขนาด 100 ul (9,500บ.)                 | (DPL)55 IO75511080                      | 10101001 | 0.00             |                                  |        | ใช้งานอยู่       | 00.00.00(    |
| C1108000 | 1155000-409000012820-0 | 409000012820 0 | Autopipette ขนาด 100 ul (9,500บ.)                 | (DPL)55 IO75511080                      | 10101001 | 0.00             |                                  |        | ใช้งานอยู่       | 00.00.000    |
| C1108000 | 1155000-409000012821-0 | 409000012821 0 | Autopipette ขนาด 100 ul (9,500บ.)                 | (DPL)55 IO75511080                      | 10101001 | 0.00             |                                  |        | ใช้งานอยู่       | 00.00.000    |
| C1108000 | 1155000-409000012822-0 | 409000012822 0 | Autopipette ขนาด 200 ul (9,500บ.)                 | (DPL)55 IO75511080                      | 10101001 | 0.00             |                                  |        | ใช้งานอยู่       | 00.00.000    |
| C1108000 | 1155000-409000012823-0 | 409000012823 0 | Autopipette ขนาด 200 ul (9,500บ.)                 | (DPL)55 IO75511080                      | 10101001 | 0.00             |                                  |        | ใช้งานอยู่       | 00.00.000    |
| C1108000 | 1155000-409000012824-0 | 409000012824 0 | Autopipette ขนาด 200 ul (9,500บ.)                 | (DPL)55 IO75511080                      | 10101001 | 0.00             |                                  |        | ใช้งานอยู่       | 00.00.000    |
| C1108000 | 1155000-409000012825-0 | 409000012825 0 | Autopipette ขนาด 200 ul (9,500บ.)                 | (DPL)55 IO75511080                      | 10101001 | 0.00             |                                  |        | ใช้งานอยู่       | 00.00.000    |
| C1108000 | 1155000-409000012826-0 | 409000012826 0 | Autopipette ขนาด 200 ul (9,500บ.)                 | (DPL)55 IO75511080                      | 10101001 | 0.00             |                                  |        | ใช้งานอยู่       | 00.00.000    |
| C1108000 | 1155000-409000012827-0 | 409000012827 0 | Autopipette ขนาด 200 ul (9,500บ.)                 | (DPL)55 IO75511080                      | 10101001 | 0.00             |                                  |        | ใช้งานอยู่       | 00.00.000    |
| C1108000 | 1155000-409000012828-0 | 409000012828 0 | Autopipette ขนาด 200 ul (9,500บ.)                 | (DPL)55 IO75511080                      | 10101001 | 0.00             |                                  |        | ใช้งานอยู่       | 00.00.000    |
| C1108000 | 1155000-409000012829-0 | 409000012829 0 | Autopipette ขนาด 200 ul (9,500บ.)                 | (DPL)55 IO75511080                      | 10101001 | 0.00             |                                  |        | ใช้งานอยู่       | 00.00.000    |
| C1108000 | 1155000-409000012830-0 | 409000012830 0 | Autopipette ขนาด 1000 ul (9,500น.)                | (DPL)55 IO75511080                      | 10101001 | 0.00             |                                  |        | ใช้งานอยู่       | 00.00.000    |
| C1108000 | 1155000-409000012831-0 | 409000012831 0 | Autopipette ขนาด 1000 ul (9,500น.)                | (DPL)55 IO75511080                      | 10101001 | 0.00             |                                  |        | ใช้งานอยู่       | 00.00.000    |
| C1108000 | 1155000-409000012832-0 | 409000012832 0 | Autopipette ขนาด 1000 ul (9,500น.)                | (DPL)55 IO75511080                      | 10101001 | 0.00             |                                  |        | ใช้งานอยู่       | 00.00.000    |
| C1108000 | 1155000-409000012833-0 | 409000012833 0 | Autopipette ขนาด 1000 ul (9,500บ.)                | (DPL)55 IO75511080                      | 10101001 | 0.00             |                                  |        | ใช้งานอยู่       | 00.00.00     |
| C1108000 | 1155000-409000012834-0 | 409000012834 0 | Autopipette ขนาด 1000 ul (9,500บ.)                | (DPL)55 IO75511080                      | 10101001 | 0.00             |                                  |        | ใช้งานอยู่       | 00.00.00     |
| C1108000 | 1155000-409000012835-0 | 409000012835 0 | Autopipette ขนาด 1000 ul (9,500บ.)                | (DPL)55 IO75511080                      | 10101001 | 0.00             |                                  |        | ใช้งานอยู่       | 00.00.00( 🗸  |
| 4 1      |                        |                |                                                   |                                         |          |                  |                                  |        |                  | 4 1          |
|          |                        |                |                                                   |                                         |          |                  |                                  |        |                  |              |
|          | 1010                   |                |                                                   | SAF                                     |          |                  |                                  |        |                  | 4            |
| 💾 start  | 📕 🔞 🙆 🌈 🐣 🚺 SF         | AP Logon 720   | 🧮 AM-รายงานตรวลนับสิน 🔲 ขั้นตอนตรวลสอบรายก        | 🖾 Document1 - Microsof 🦳 powerpoint     | Microso  | oft PowerPoint   |                                  |        | EN               | 🔿 🚅 10:11 AM |

| List Edit Go                            | oto Views <u>S</u> ettings S <u>y</u> stem <u>H</u> elp                         |                                                |                    |                |                                 |      |                          |                        |              |
|-----------------------------------------|---------------------------------------------------------------------------------|------------------------------------------------|--------------------|----------------|---------------------------------|------|--------------------------|------------------------|--------------|
| 8                                       | ▾ ◁ 🗏   ໕ 🙆 🚷 🗎 🖬 🕷                                                             | 4   49 fb 42   🐹 🗾   🚱 📑                       |                    |                |                                 |      |                          |                        |              |
| AM-รายงานต                              | าราจบับสุบทรัพย์                                                                |                                                |                    |                |                                 |      |                          |                        |              |
| 8 4 7 7                                 | 2 🧏 🍕   🕾 🎝 🖬 🖬   1                                                             | ▦ 唖 囁 ▮ 🖪                                      |                    | 1              |                                 |      |                          |                        |              |
|                                         |                                                                                 |                                                |                    |                |                                 |      |                          |                        |              |
| ุฬ-รายงานต•                             | รวจนบสนทรพย 2                                                                   |                                                |                    | 7              |                                 | -    |                          | at at at a start       |              |
| et SNc                                  | <ol> <li>Asset description 1</li> </ol>                                         | Asset description 2                            | Fund 2             | Curl.acq.value | Asset location                  | Room | สภาพของสินหรีพย์         | Deact.Date ปังบาทได้มา | Quantity BUn |
| 000013147 0                             | ตรุทณฑลานหงาน จานวน ± ชุด / รายการ<br>โด้พวร แคร้ว ทั้นเรื่อว คนอร 100×90×75 พน | ซี เชื้อเชโตไได้ 200 คอ                        | 10101001           | 0,000.00       | ตกศูนยาจอหางคลนคารคาขตรอน       |      | ใช้งานอยู่<br>ใช้งานอยู่ | 00.00.0000 2353        | 1.000        |
| 000032903 0                             | รอยบด์ ยี่ห้อ วิชชาร่า หรือไปไอร์ เอส วี แออ                                    | зыц ицп to 200 nn.                             | 10101001           | 9,000.00       |                                 |      | เอง แอยู<br>ใช้งานอยู่   | 00.00.0000 2545        | 1.000        |
| 000000124 0                             | รองบเต้อ ขึ้นโอ TOYOTA ร่น COMMUTER 16 เอี้นั่                                  | າ<br>ເອຍອັງຣຸຄ 1TERX13D608014005 (ຄາງຣະນຸ)     | 10101001           | 1 060 000 00   |                                 |      | ใช้งานอยู่<br>ใช้งานอยู่ | 00.00.0000 2552        | 1.000        |
| 000000130 0                             | รอยาเต้ ขึ้งจากบากการ และ Commonex 18 คณ                                        | aรื่อง เลขตัวรถ 1TESS22D5000017553 ((มากา)     | 10101001           | 1 420 000 00   |                                 |      | ใช้งานอยู่<br>ใช้งานอยู่ | 00.00.0000 2552        | 1.000        |
| 000000139 0                             | service Campy Hybrid                                                            |                                                | 10101001           | 618 518 30     |                                 |      | ใช้งานอยู่               | 00.00.0000 2552        | 1,000        |
| 000000000000000000000000000000000000000 | เครื่องก่ายหลุดสักเกากเกาพวัตกสามบิติ                                           |                                                | 10101001           | 104 000 00     |                                 |      | ใช้งานอย่                | 00.00.0000 2545        | 1,000        |
| 000002428 0                             | เครื่องอายอาพ I CD Projector ยี่ห้อ Panasonic                                   | FT-I B51EA                                     | 10101001           | 35.000.00      |                                 |      | ใช้งานอยู่<br>ใช้งานอย่  | 00.00.0000 2552        | 1.000        |
| 00005589 0                              | เครื่องปันหวียงเลือด LAB CENTIEUGE MPW-223                                      | Re                                             | 10101001           | 110.000.00     | ด็กเฉลิมพระเกียรติ              |      | ให้งานอย่                | 00.00.0000 2554        | 1.000        |
| 00005754 0                              | ต้แช่แข้งอณหภมิไม่ต่ำกว่า -70 องศาเซลเซียส                                      | <br>พร้อมอปกรณ์ ยี่ห้อ SANYO ร่น MDF-U53V      | 20101002           | 555,000.00     |                                 |      | ใช้งานอย่                | 00.00.0000 2550        | 1.000        |
| 00005755 0                              | ต้แช่แข้งอณหภมิใม่ต่ำกว่า -70 องศาเซลเซียส                                      | พร้อมอปกรณ์ ยี่ห้อ SANYO ร่น MDF-U53V          | 20101002           | 555,000.00     |                                 |      | ใช้งานอย่                | 00.00.0000 2550        | 1.000        |
| 00005758 0                              | ต้ปลอดเชื้อ (Larminar air flow) พร้อมอปกรณ์                                     | ยี่ห้อ Esco ร่น LA2-4AX                        | 20101002           | 451.540.00     |                                 |      | ใช้งานอย่                | 00.00.0000 2550        | 1.000        |
| 00005764 0                              | เครื่องปืนเหวี่ยงชนิดควบคมอุณหภูมิพร้อมอุปกรณ์                                  | ผลิตภัณฑ์ของ MPW ร่น 350R                      | 20101002           | 272,850.00     |                                 |      | ใช้งานอย่                | 00.00.0000 2550        | 1.000        |
| 00005767 0                              | กลอังจุลพรรศน์ชนิดหัวกลับ พร้อมอุปกรณ์                                          | ยี่ห้อ Motic รุ่น AE31                         | 20101002           | 249,500.00     |                                 |      | ใช้งานอย่                | 00.00.0000 2550        | 1.000        |
| 00005768 0                              | กลอังจุลทรรศน์ชนิดหัวกลับ พร้อมอุปกรณ์                                          | ยี่ห้อ Motic รุ่น AE31                         | 20101002           | 249,500.00     |                                 |      | ใช้งานอย่                | 00.00.0000 2550        | 1.000        |
| 00009503 0                              | กล้องจุลทรรศน์ชนิด 3 ตา รุ่น CX31                                               | · · · · ·                                      | 10101001           | 85,000.00      |                                 | ช้น6 | ใช้งานอย่                | 00.00.0000 2556        | 1.000        |
| 00010661 0                              | เครื่องปั้นเหวี่ยงแบบตั้งโต๊ะ และควบคมอุณหภูมิ                                  | siu Centrifuge 5810R                           | 20101004           | 467,000.00     | ดึกศนย์วิจัยหางคลีนิคโรคเขตร้อน | ช้น6 |                          | 00.00.0000 2555        | 1.000        |
| 00012545 0                              | Horizontal SUB6 ขนาด 6x7cm (17,000บ.)                                           | (DPL)55 I075511082                             | 10101001           | 16,087.12      |                                 |      | ใช้งานอย่                | 00.00.0000 2555        | 2.000        |
| 00012814 0                              | Autopipette ขนาด 100 ul (9.500บ.)                                               | (DPL)55 IO75511080                             | 10101001           | 0.00           |                                 |      | ใช้งานอย่                | 00.00.0000 2555        | 1.000        |
| 00012815 0                              | Autopipette ขนาด 100 ul (9,500น.)                                               | (DPL)55 IO75511080                             | 10101001           | 0.00           |                                 |      | ใช้งานอยู่               | 00.00.0000 2555        | 1.000        |
| 00012816 0                              | Autopipette ขนาด 100 ul (9,500น.)                                               | (DPL)55 IO75511080                             | 10101001           | 0.00           |                                 |      | ใช้งานอยู่               | 00.00.0000 2555        | 1.000        |
| 00012817 0                              | Autopipette ขนาด 100 ul (9,500บ.)                                               | (DPL)55 IO75511080                             | 10101001           | 0.00           |                                 |      | ใช้งานอยู่               | 00.00.0000 2555        | 1.000        |
| 00012818 0                              | Autopipette ขนาด 100 ul (9,500น.)                                               | (DPL)55 IO75511080                             | 10101001           | 0.00           |                                 |      | ใช้งานอยู่               | 00.00.0000 2555        | 1.000        |
| 00012819 0                              | Autopipette ขนาด 100 ul (9,500น.)                                               | (DPL)55 IO75511080                             | 10101001           | 0.00           |                                 |      | ใช้งานอยู่               | 00.00.0000 2555        | 1.000        |
| 00012820 0                              | Autopipette ขนาด 100 ul (9,500น.)                                               | (DPL)55 IO75511080                             | 10101001           | 0.00           |                                 |      | ใช้งานอยู่               | 00.00.0000 2555        | 1.000        |
| 00012821 0                              | Autopipette ขนาด 100 ul (9,500น.)                                               | (DPL)55 IO75511080                             | 10101001           | 0.00           |                                 |      | ใช้งานอยู่               | 00.00.0000 2555        | 1.000        |
| 00012822 0                              | Autopipette ขนาด 200 ul (9,500น.)                                               | (DPL)55 IO75511080                             | 10101001           | 0.00           |                                 |      | ใช้งานอยู่               | 00.00.0000 2555        | 1.000        |
| 00012823 0                              | Autopipette ขนาด 200 ul (9,500น.)                                               | (DPL)55 IO75511080                             | 10101001           | 0.00           |                                 |      | ใช้งานอยู่               | 00.00.0000 2555        | 1.000        |
| 00012824 0                              | Autopipette ขนาด 200 ul (9,500น.)                                               | (DPL)55 IO75511080                             | 10101001           | 0.00           |                                 |      | ใช้งานอยู่               | 00.00.0000 2555        | 1.000        |
| 00012825 0                              | Autopipette ขนาด 200 ul (9,500น.)                                               | (DPL)55 IO75511080                             | 10101001           | 0.00           |                                 |      | ใช้งานอยู่               | 00.00.0000 2555        | 1.000        |
| 00012826 0                              | Autopipette ขนาด 200 ul (9,500น.)                                               | (DPL)55 IO75511080                             | 10101001           | 0.00           |                                 |      | ใช้งานอยู่               | 00.00.0000 2555        | 1.000        |
| 00012827 0                              | Autopipette ขนาด 200 ul (9,500บ.)                                               | (DPL)55 IO75511080                             | 10101001           | 0.00           |                                 |      | ใช้งานอยู่               | 00.00.0000 2555        | 1.000        |
| 00012828 0                              | Autopipette ขนาด 200 ul (9,500บ.)                                               | (DPL)55 IO75511080                             | 10101001           | 0.00           |                                 |      | ใช้งานอยู่               | 00.00.0000 2555        | 1.000        |
| 00012829 0                              | Autopipette ขนาด 200 ul (9,500บ.)                                               | (DPL)55 IO75511080                             | 10101001           | 0.00           |                                 |      | ใช้งานอยู่               | 00.00.0000 2555        | 1.000        |
| 00012830 0                              | Autopipette ขนาด 1000 ul (9,500บ.)                                              | (DPL)55 IO75511080                             | 10101001           | 0.00           |                                 |      | ใช้งานอยู่               | 00.00.0000 2555        | 1.000        |
| 00012831 0                              | Autopipette ขนาด 1000 ul (9,500น.)                                              | (DPL)55 IO75511080                             | 10101001           | 0.00           |                                 |      | ใช้งานอยู่               | 00.00.0000 2555        | 1.000        |
| 00012832 0                              | Autopipette ขนาด 1000 ul (9,500บ.)                                              | (DPL)55 IO75511080                             | 10101001           | 0.00           |                                 |      | ใช้งานอยู่               | 00.00.0000 2555        | 1.000        |
| 00012833 0                              | Autopipette ขนาด 1000 ul (9,500บ.)                                              | (DPL)55 IO75511080                             | 10101001           | 0.00           |                                 |      | ใช้งานอยู่               | 00.00.0000 2555        | 1.000        |
| 00012834 0                              | Autopipette ขนาด 1000 ul (9,500บ.)                                              | (DPL)55 IO75511080                             | 10101001           | 0.00           |                                 |      | ใช้งานอยู่               | 00.00.0000 2555        | 1.000        |
| 000012835 0                             | Autopipette ขนาด 1000 ul (9,500บ.)                                              | (DPL)55 IO75511080                             | 10101001           | 0.00           |                                 |      | ใช้งานอยู่               | 00.00.0000 2555        | 1.000        |
|                                         |                                                                                 |                                                |                    |                |                                 |      |                          |                        | 4            |
|                                         |                                                                                 |                                                | SAL                | 7              |                                 |      |                          |                        |              |
| art 🔞                                   | 💿 🥖 » 🔟 SAP Logon 720 🛛 👘 🕫                                                     | AM-ราชงานตรวอบับสิน 🖾 ขึ้นตอนตรวจสอบราชก 🖾 Doc | cument1 - Microsof | Dowerpoint     | Microsoft PowerPoint            |      |                          |                        | EN 🔇 💷 10    |
|                                         |                                                                                 |                                                |                    | - powerpoint   | - Hicrosoft of our full the     |      |                          |                        |              |

### ตัวอย่างรายงานรวมมูลค่าสินทรัพย์ตามแหล่งเงิน

다 List Edit Goto Views Settings System Help

#### 

#### AM-รายงานตรวจนับสินหรัพย์

#### 

#### AM-รายงานตรวจนับสินทรัพย์

| Cost Ctr Inventory number     | Asset SNo          | o. Asset description 1                             | Asset description 2                          | Fund       | ε Curr.acq.value | Asset location                  | Room   | สภาพของสินหรัพย์ | Deact.Dat   |
|-------------------------------|--------------------|----------------------------------------------------|----------------------------------------------|------------|------------------|---------------------------------|--------|------------------|-------------|
| C1108000 1155000-409000012822 | 2-0 409000012822 0 | Autopipette ขนาด 200 ul (9,500บ.)                  | (DPL)55 IO75511080                           | 10101001   | 0.00             |                                 |        | ใช้งานอยู่       | 00.00.00( 🔺 |
| C1108000 1155000-409000012823 | 3-0 409000012823 0 | Autopipette ขนาด 200 ul (9,500บ.)                  | (DPL)55 IO75511080                           |            | 0.00             |                                 |        | ใช้งานอยู่       | 00.00.00( 💌 |
| C1108000 1155000-409000012824 | H0 409000012824 0  | Autopipette ขนาด 200 ul (9,500บ.)                  | (DPL)55 IO75511080                           |            | 0.00             |                                 |        | ใช้งานอยู่       | 00.00.00(   |
| C1108000 1155000-409000012825 | 5-0 409000012825 0 | Autopipette ขนาด 200 ul (9,500บ.)                  | (DPL)55 IO75511080                           |            | 0.00             |                                 |        | ใช้งานอยู่       | 00.00.00(   |
| C1108000 1155000-409000012826 | 5-0 409000012826 0 | Autopipette ขนาด 200 ul (9,500บ.)                  | (DPL)55 IO75511080                           |            | 0.00             |                                 |        | ใช้งานอยู่       | 00.00.00(   |
| C1108000 1155000-409000012827 | 7-0 409000012827 0 | Autopipette ขนาด 200 ul (9,500น.)                  | (DPL)55 IO75511080                           |            | 0.00             |                                 |        | ใช้งานอยู่       | 00.00.00(   |
| C1108000 1155000-409000012828 | 3-0 409000012828 0 | Autopipette ขนาด 200 ul (9,500น.)                  | (DPL)55 IO75511080                           |            | 0.00             |                                 |        | ใช้งานอยู่       | 00.00.00(   |
| C1108000 1155000-409000012829 | 0 409000012829     | Autopipette ขนาด 200 ul (9,500น.)                  | (DPL)55 IO75511080                           |            | 0.00             |                                 |        | ใช้งานอยู่       | 00.00.00(   |
| C1108000 1155000-409000012830 | )-0 409000012830 0 | Autopipette ขนาด 1000 ul (9,500น.)                 | (DPL)55 IO75511080                           |            | 0.00             |                                 |        | ใช้งานอยู่       | 00.00.000   |
| C1108000 1155000-409000012831 | -0 409000012831 0  | Autopipette ขนาด 1000 ul (9,500น.)                 | (DPL)55 IO75511080                           |            | 0.00             |                                 |        | ใช้งานอยู่       | 00.00.000   |
| C1108000 1155000-409000012832 | 2-0 409000012832 0 | Autopipette ขนาด 1000 ul (9,500บ.)                 | (DPL)55 IO75511080                           |            | 0.00             |                                 |        | ใช้งานอยู่       | 00.00.00    |
| C1108000 1155000-409000012833 | 3-0 409000012833 0 | Autopipette ขนาด 1000 ul (9,500บ.)                 | (DPL)55 IO75511080                           | -          | 0.00             |                                 |        | ใช้งานอยู่       | 00.00.00    |
| C1108000 1155000-409000012834 | HO 409000012834 0  | Autopipette ขนาด 1000 ul (9,500บ.)                 | (DPL)55 IO75511080                           |            | 0.00             |                                 |        | ใช้งานอยู่       | 00.00.00    |
| C1108000 1155000-409000012835 | 5-0 409000012835 0 | Autopipette ขนาด 1000 ul (9,500บ.)                 | (DPL)55 IO75511080                           |            | 0.00             |                                 |        | ใช้งานอยู่       | 00.00.00    |
| C1108000 1155000-409000012836 | 5-0 409000012836 0 | Autopipette ขนาด 1000 ul (9,500บ.)                 | (DPL)55 IO75511080                           |            | 0.00             |                                 |        | ใช้งานอยู่       | 00.00.00    |
| C1108000 1155000-409000012837 | 7-0 409000012837 0 | Autopipette ขนาด 1000 ul (9,500บ.)                 | (DPL)55 IO75511080                           |            | 0.00             |                                 |        | ใช้งานอยู่       | 00.00.00    |
| C1108000 TM.O-48-107          | 41000007810 0      | เครื่องคอมพิวเตอร์ ยี่ห้อ PPSST รุ่น Pentium 4-300 |                                              | -          | 42,800.00        |                                 |        | ใช้งานอยู่       | 00.00.00    |
| C1108000 TM.O-49-059          | 41000007912 0      | เครื่องคอมพิวเตอร์ ยี่ห้อ PPSST รุ่น AMD 64 3000+  |                                              | -          | 41,088.00        |                                 |        | -<br>ใช้งานอยู่  | 00.00.000   |
| C1108000 TM.O-50-123          | 41000007990 0      | เครื่องคอมพิวเตอร์ ยี่ห้อ DELL รุ่น Opteplex 745MT | Minitower                                    | -          | 40,660.00        |                                 |        | ใช้งานอยู่       | 00.00.00    |
| C1108000 TM.O-50-133          | 41000007992 0      | เครื่องพริ้นเตอร์ชนิดเลเซอร์ ยี่ห้อ HP             | siu LaserJet P2015                           | -          | 15,087.00        |                                 |        | ใช้งานอยู่       | 00.00.000   |
| C1108000 TM.O-51-027          | 41000008003 0      | เครื่องคอมพิวเตอร์ HP PAVILION A6385L พร้อมจอภาพ   | •                                            | -          | 30,174.00        |                                 |        | ใช้งานอยู่       | 00.00.000   |
| C1108000 1154043-410000016604 | +0 410000016604 0  | เครื่องคอมพิวเตอร์ HP รุ่น 6200Pro + จอ HP LE1911  |                                              | -          | 26,543.00        |                                 |        | -                | 00.00.000   |
| C1108000 1154043-410000016605 | 5-0 410000016605 0 | เครื่องคอมพิวเตอร์ HP รุ่น 6200Pro + จอ HP LE1911  |                                              | -          | 26,543.00        |                                 |        |                  | 00.00.00    |
| C1108000 1154043-410000016606 | 5-0 410000016606 0 | เครื่องคอมพิวเตอร์ HP รุ่น 6200Pro + จอ HP LE1911  |                                              | -          | 26,543.00        |                                 |        |                  | 00.00.00    |
| C1108000 1154043-410000016607 | 7-0 410000016607 0 | เครื่องคอมพิวเตอร์ HP รุ่น 6200Pro + จอ HP LE1911  |                                              | -          | 26,543.00        |                                 |        |                  | 00.00.00    |
| C1108000 1154100-410000016928 | 3-0 410000016928 0 | Printer Laser ยี่ห้อ Lexmark รุ่น X654de           |                                              | -          | 22,898.00        | ตึกโรงพยาบาลเวชศาสตร์เขตร้อน    | ช้น6   |                  | 00.00.00    |
| C1108000 1155262-410000019858 | 3-0 410000019858 0 | เครื่องคอมพิวเตอร์แม่ข่าย (Server)                 | ยี่ห้อ Dell(TM) PowerEdge(TM) T110 II Server | -          | 85,065.00        | ดึกศนย์วิจัยหางคลีนิคโรคเขตร้อน | ชั้น 6 | ใช้งานอย่        | 00.00.000   |
| C1108000 1155010-410000019868 | 3-0 410000019868 0 | เครื่องสแกนเนอร์                                   | ยี่ห้อ HP ร่น ScanJet5590                    | -          | 17.141.40        | ดึกโรงพยาบาลเวชศาสตร์เขตร้อน    | ช้น6   |                  | 00.00.000   |
|                               |                    |                                                    |                                              | 1010100円   | 4.737.190.82     |                                 |        |                  |             |
| C1108000 TM-50-003-1/2        | 40900005754 0      | ด้แช่แข็งอุณหภูมิให้ดำกว่า -70 องศาเซลเซียส        | พร้อมอปกรณ์ ยี่ห้อ SANYO ร่น MDF-U53V        | 20101002   | 555.000.00       |                                 |        | ใช้งานอย่        | 00.00.000   |
| C1108000 TM-50-003-2/2        | 40900005755 0      | ด้แช่แข้งอุณหภูมิไม่ด่ากว่า -70 องศาเซลเซียส       | พร้อมอุปกรณ์ ยี่ห้อ SANYO รุ่น MDF-U53V      |            | 555.000.00       |                                 |        | ใช้งานอย่        | 00.00.000   |
| C1108000 TM-50-006            | 40900005758 0      | ต้ปลอดเชื้อ (Larminar air flow) พร้อมอปกรณ์        | ยี่ห้อ Esco ร่น LA2-4AX                      | -          | 451,540.00       |                                 |        | ใช้งานอย่        | 00.00.000   |
| C1108000 TM-50-011            | 40900005764 0      | เครื่องปั้นเหวียงชนิดควบคมอณหภมิพร้อมอปกรณ์        | ผลิตภัณฑ์ของ MPW ร่น 350R                    | -          | 272,850.00       |                                 |        | ใช้งานอย่        | 00.00.00    |
| C1108000 TM-50-015-1/2        | 40900005767 0      | กลอังจุลทรรศน์ชนิดหัวกลับ พร้อมอุปกรณ์             | ยี่ห้อ Motic ร่น AE31                        | -          | 249,500.00       |                                 |        | ใช้งานอย่        | 00.00.000   |
| C1108000 TM-50-015-2/2        | 40900005768 0      | กลอังจอหารรศน์ชนิดหัวกลับ พร้อมอุปกรณ์             | ยี่ห้อ Motic รุ่น AE31                       | -          | 249,500.00       |                                 |        | ใช้งานอย่        | 00.00.000   |
|                               | 10000000,00 0      | inteo to in a province interdentia                 |                                              | 2010100.0  | 2.333.390.00     |                                 |        | 100 100          |             |
| C1108000 1155078-409000010661 | -0 409000010661 0  | เครื่องปันหวี่ยงแบบตั้งโต๊ะ และควบคนอกหกมิ         | śu Centrifuge 58108                          | 20101004   | 467,000,00       | ด็กสนท์วิจัทหางคลีนิคโรคเขตร้อน | ช้นด   |                  | 00.00.00    |
|                               |                    |                                                    | la continugo oprot                           | 2010100.0  | 467,000,00       |                                 | 54 0   |                  |             |
| n                             |                    |                                                    |                                              | 2010100    | - 7 537 580 8    |                                 |        |                  |             |
| _                             |                    |                                                    |                                              |            | . 1001 100010    |                                 |        |                  |             |
|                               |                    |                                                    |                                              |            |                  |                                 |        |                  | 4 1         |
|                               |                    |                                                    |                                              |            |                  |                                 |        |                  | <b>1</b>    |
|                               |                    |                                                    | SAP                                          |            |                  |                                 |        |                  | 4           |
| etart 🛛 🕺 🗛 » 📑               | 9 SAR Logon 720    | 🕞 M. courses to the 🕅 discourse stations           | Documenti - Microsof                         | Microsol   | t PowerPoint     |                                 |        | <b>5</b> 51      | 10:11 AM    |
|                               | JAP 10y01720       | 💾 พศาราชงานตรวงแปลน 🔁 ขนตอนตรวงสอบรายก             |                                              | - Microsol | crowerround.     |                                 |        | EN               |             |

LBX

การพิมพ์รายงาน โดยการ Export File ในรูป Excel File : ให้กดปุ่ม Local File รูป 🗔 และทำการเลือกปุ่ม Spreadsheet

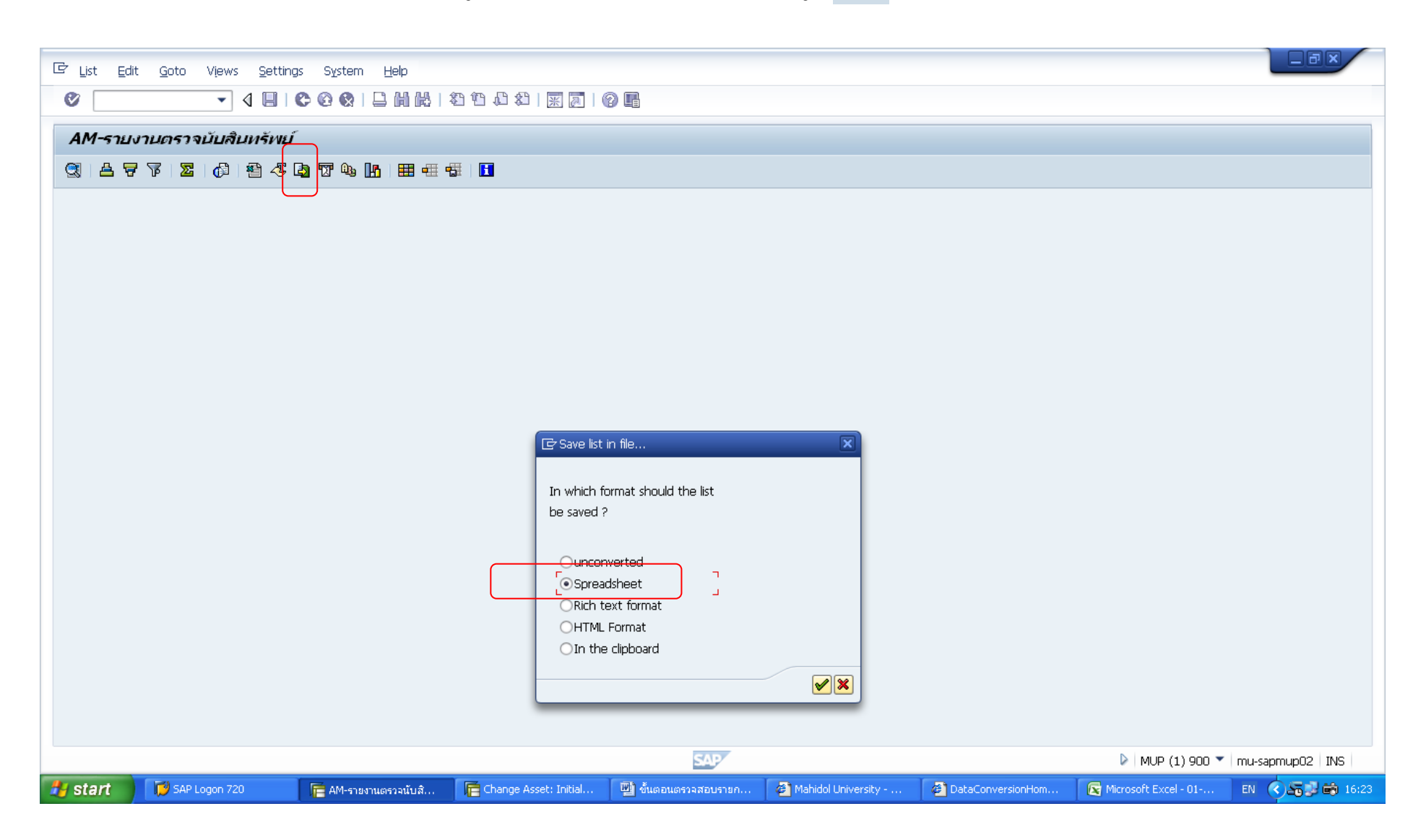

### หน้าจอการ SAVE ข้อมูลรายงานในรูป Excel File

| 토 List Edit Goto Views Settings System Help                                                                                                  |                           |       |        |
|----------------------------------------------------------------------------------------------------|---------------------------|-------|--------|
|                                                                                                    |                           |       |        |
| AM-ราบงานตราจนับสืบหรัพบ์                                                                                                    |                           |       |        |
| 3   4 7 7   2 ½   0   4 4 5 0 T 4 H   H 4 4 1 H                                                                                              |                           |       |        |
| C* AM-stear saltulausted         Directory       C:\Documents and Settings\HitSTM\SaptWorkDir\         File Name       .XLS         Encoding | Generate Replace Extend X |       | 4      |
| 🧤 ริเลท์ 🦉 🗸 💭 SAP Logon /20 📄 สี่ฝารายงานตรวลนับสัน 💆 ชั่นตอนตรวลสอบรายก                                                                    | Document1 - Microsof      | TH 19 | 911 AM |

เมื่อทำการเลือก Drive และตั้งชื่อ File ข้อมูลเรียบร้อย ให้กดปุ่ม Generate เพื่อยืนยันการเก็บข้อมูล

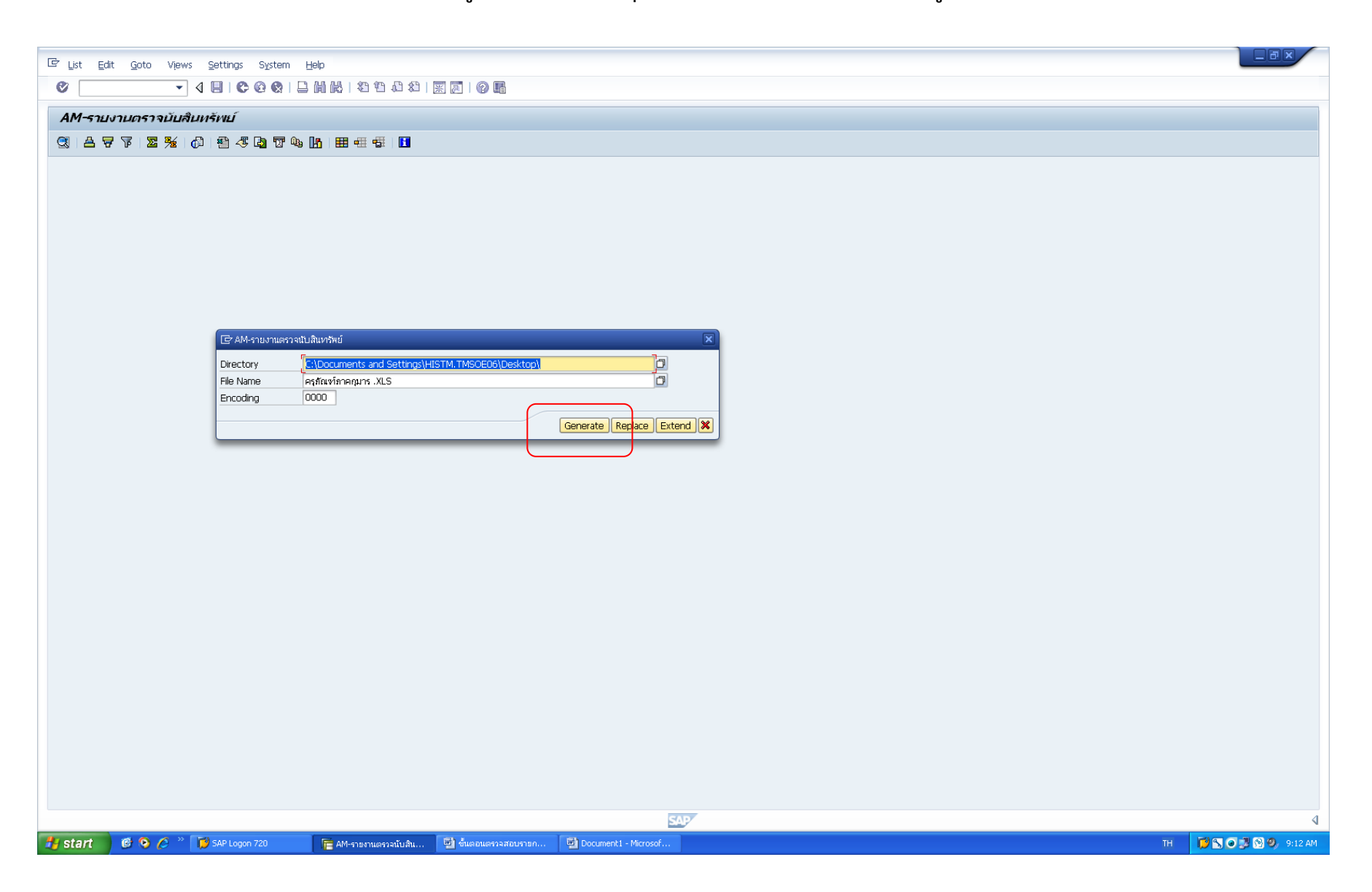

## วิธีการเรียกดู "ข้อมูลหลักสินทรัพย์รายตัว"

1. เรียกดูข้อมูลด้วยคำสั่ง T-code : AS03

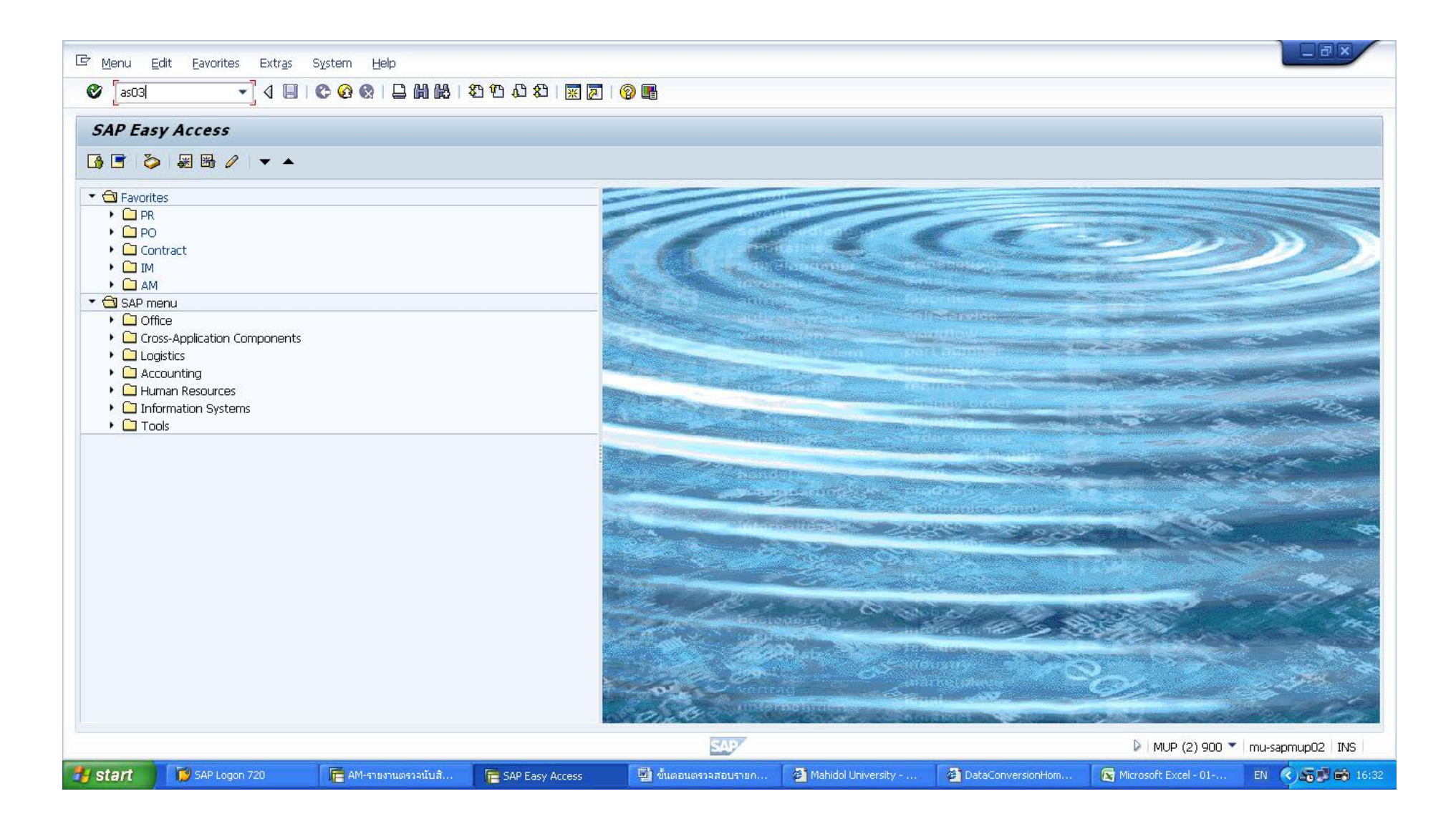

### 2. ระบุรหัสสินทรัพย์ 12 หลัก ที่ต้องการเรียกดู ใน Field : Asset แล้วกด Enter

| 면 Asset Edit Goto Extras Environment Settings System Help     |                 |
|---------------------------------------------------------------|-----------------|
| ■ ③ I I I I I I I I I I I I I I I I I I                       |                 |
| Display Asset: Initial screen                                 |                 |
| Master data Depreciation areas Asset values                   |                 |
|                                                               |                 |
|                                                               |                 |
| Asset [109000005754]                                          |                 |
| Company Code 1900                                             |                 |
|                                                               |                 |
|                                                               |                 |
|                                                               |                 |
|                                                               |                 |
|                                                               |                 |
|                                                               |                 |
|                                                               |                 |
|                                                               |                 |
|                                                               |                 |
|                                                               |                 |
|                                                               |                 |
|                                                               |                 |
|                                                               |                 |
|                                                               |                 |
|                                                               |                 |
|                                                               |                 |
|                                                               |                 |
|                                                               |                 |
|                                                               |                 |
|                                                               |                 |
|                                                               |                 |
|                                                               |                 |
|                                                               |                 |
| 🚰 Start 🛛 🥙 🌈 🐣 🔚 Display Asset: Initial 💟 ขึ้นตอนตรวจสอบรายก | EN 🔍 🔊 10:19 AM |

### 3. หน้าจอแสดงข้อมูลหลักสินทรัพย์รายตัว ที่ทำการเรียกดูจาก T-code : AS03 ใน TAB : General

| 🖙 Asse <u>t</u> Edit <u>G</u> oto Ext | tr <u>a</u> s En <u>v</u> ironment <u>S</u> etti | ings S <u>y</u> stem <u>H</u> elp             |      |  |                 |
|---------------------------------------|--------------------------------------------------|-----------------------------------------------|------|--|-----------------|
|                                       | 4 🔲 🕲 🚱 🚱 🗋                                      | 1          11 11 11 12    17 17 1    10    11 |      |  |                 |
|                                       | 10100410                                         |                                               |      |  |                 |
| 👼 🖌 🛛 Display Asse                    | et: Master data                                  |                                               |      |  |                 |
| 🗟 🛃 Asset values                      |                                                  |                                               |      |  |                 |
|                                       |                                                  |                                               |      |  |                 |
| Asset 4090000575                      | 4 🖸 )                                            | ตู้แช่แข้งอุณหภูมิไม่ต่ำกว่า -70 องศาเซลเซียส |      |  |                 |
| Class 40900                           |                                                  | ครุภัณฑ์วิหยาศาสตร์ <u>Company Code</u>       | 1000 |  |                 |
|                                       |                                                  |                                               |      |  |                 |
| General Time-depender                 | nt Milocations Corigir                           | n 👔 Insurance 🦷 Leasing 🦷 Deprec. Areas       |      |  |                 |
| General data                          |                                                  |                                               |      |  |                 |
| Description                           | ต้แช่แข็งอุณหภูมิไม่ต่ำกว่                       | h -70 องศาเซลเซียส                            |      |  |                 |
|                                       | พร้อมอุปกรณ์ ยี่ห้อ SANY                         | (Ο ξιμ MDF-U53V                               |      |  |                 |
| Asset main no. text                   | ตู้แช่แข็งอุณหภูมิไม่ต่ำกว่                      | ัก -70 องศาเซลเซียส                           | 1    |  |                 |
| Acct determination                    | <u>Z40900</u> ครภัย                              | ณฑ์วิหยาศาสตร์และการแพทย์                     |      |  |                 |
| Serial number                         |                                                  |                                               |      |  |                 |
| Inventory number                      | TM-50-003-1/2                                    |                                               |      |  |                 |
| Quantity                              | 1                                                | EA each                                       |      |  |                 |
|                                       |                                                  |                                               |      |  |                 |
| Inventory                             |                                                  |                                               |      |  |                 |
| Last inventory on                     |                                                  | Include asset in inventory list               |      |  |                 |
| Inventory note                        |                                                  |                                               |      |  |                 |
| Posting information                   |                                                  |                                               |      |  |                 |
| Capitalized on                        | 11.06.2007                                       | Deactivation on                               |      |  |                 |
| First acquisition on                  | 11.06.2007                                       |                                               |      |  |                 |
| Acquisition year                      | 2007 009                                         |                                               |      |  |                 |
|                                       |                                                  |                                               |      |  |                 |
|                                       |                                                  |                                               |      |  |                 |
|                                       |                                                  |                                               |      |  |                 |
|                                       |                                                  |                                               |      |  |                 |
|                                       |                                                  |                                               |      |  |                 |
|                                       |                                                  |                                               |      |  |                 |
|                                       |                                                  |                                               |      |  |                 |
|                                       |                                                  |                                               |      |  |                 |
|                                       |                                                  |                                               |      |  |                 |
|                                       |                                                  |                                               |      |  |                 |
|                                       |                                                  |                                               |      |  |                 |
|                                       |                                                  |                                               |      |  |                 |
|                                       |                                                  |                                               |      |  |                 |
|                                       |                                                  |                                               |      |  |                 |
|                                       |                                                  |                                               |      |  |                 |
|                                       |                                                  |                                               | SAP  |  | <br>4           |
| 🏄 start 🔰 🙆 🧿 💋 🦈                     | 📑 Display Asset: Maste                           | 🕎 ขั้นตอนตรวจสอบรายก                          |      |  | EN 🔇 🥵 10:19 AM |

### 4. หน้าจอแสดงข้อมูลหลักสินทรัพย์รายตัว ที่ทำการเรียกดูจาก T-code : AS03 ใน TAB : Time-dependent

| Asset        | <u>E</u> dit <u>G</u> oto Ext | tr <u>a</u> s En <u>v</u> ironment Settir | ngs S <u>y</u> stem <u>H</u> elp         |                   |
|--------------|-------------------------------|-------------------------------------------|------------------------------------------|-------------------|
| Ø            | <br>-                         | < □ □ ○ ② ⊗ □ □                           |                                          |                   |
|              | Dianlay Area                  | te Maatas dat-                            |                                          |                   |
|              | Display Asse                  | et: Master data                           |                                          |                   |
| 🔄 🗟 As       | sset values                   |                                           |                                          |                   |
| Asset        | 40900000575                   | i4 <mark>]</mark> ])                      | ตู้แช่แข้งอุณหภูมิใม่ด่ำกว่า -70 องศาเซล | เซียส             |
| Class        | 40900                         |                                           | ครุภัณฑ์วิหยาศาสตร์                      | Company Code 1000 |
|              |                               |                                           |                                          |                   |
| General      | I / Time-depender             | nt Allocations Origin                     | Insurance Leasing Depre                  | z. Areas          |
| Interval fro | om 04.07.2013 to 3            | 31.12.9999                                |                                          |                   |
| Cost Cent    | ter                           | C1108000                                  | TM:0 ภาควิชากุมารฯ                       |                   |
| Project or   | rder                          |                                           |                                          |                   |
|              |                               |                                           |                                          |                   |
| Plant        |                               | 2110                                      | ผด-คณะเวชศาสตร์เขตร้อน                   |                   |
| Location     |                               |                                           |                                          |                   |
| Personnel    | l Number                      | 0                                         |                                          |                   |
| Fund         |                               | 20101002                                  | เงินงบฯอุดหนุนทั่วไป                     |                   |
| Functional   | l Area                        | 9900000                                   | ไม่ระบุผลผลิต                            |                   |
| Funds Cer    | nter                          | 1108                                      | ภาควิชากุมารเวชฯ                         |                   |
| ∏∆sset s     | butdown                       |                                           |                                          |                   |
|              | More Intervals                |                                           |                                          |                   |
|              |                               |                                           |                                          |                   |
|              |                               |                                           |                                          |                   |
|              |                               |                                           |                                          |                   |
|              |                               |                                           |                                          |                   |
|              |                               |                                           |                                          |                   |
|              |                               |                                           |                                          |                   |
|              |                               |                                           |                                          |                   |
|              |                               |                                           |                                          |                   |
|              |                               |                                           |                                          |                   |
|              |                               |                                           |                                          |                   |
|              |                               |                                           |                                          |                   |
|              |                               |                                           |                                          |                   |
|              |                               |                                           |                                          |                   |
|              |                               |                                           |                                          |                   |
|              |                               |                                           |                                          |                   |
|              |                               |                                           |                                          |                   |
|              |                               |                                           |                                          |                   |
| -            |                               |                                           |                                          |                   |
| 🛃 start      | ) 🖸 🕑 🏉 👋                     | 葿 Display Asset: Maste                    | 🕎 ขั้นตอนตรวจสอบรายก                     |                   |